## Installing and Upgrading Caption Pro for Mac

Caption Pro for Mac can be downloaded as a .dmg file from the Aleka Consulting web site. After clicking the Download button the following screen is shown:

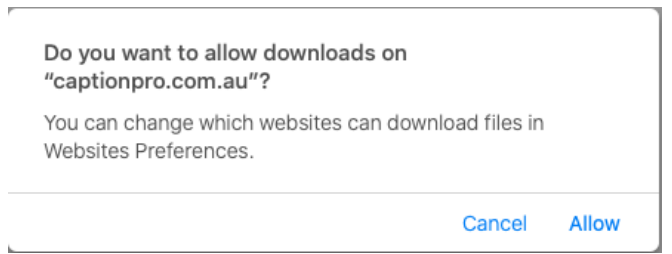

Click Allow, and the .dmg file will be downloaded to the Downloads folder and shown as below:

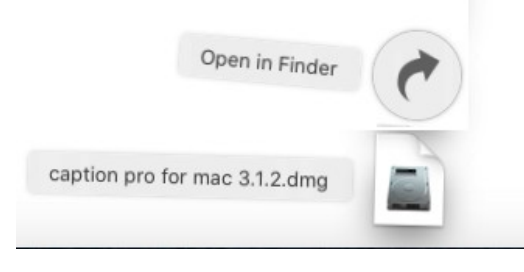

Double-clicking on caption pro for mac 3.1.2.dmg will eventually show the screen below:

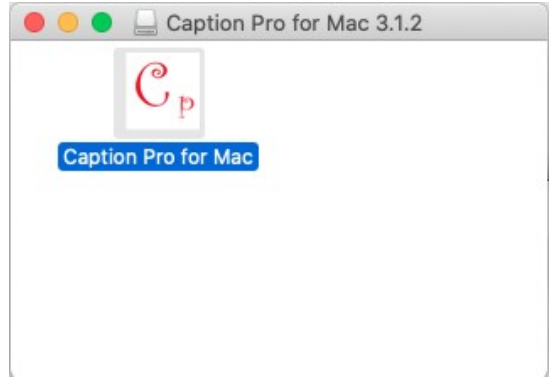

Figure 1: Caption Pro Icon

Double-clicking on the icon will show the screen:

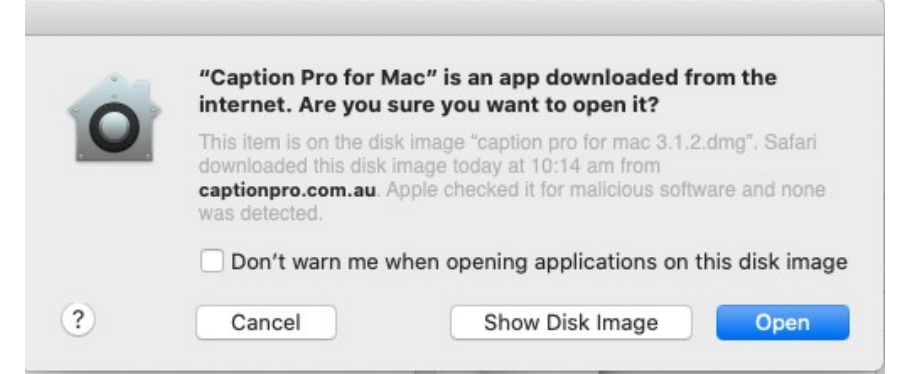

Clicking Open will show a screen offering to move Caption Pro for Mac to the Applications folder:

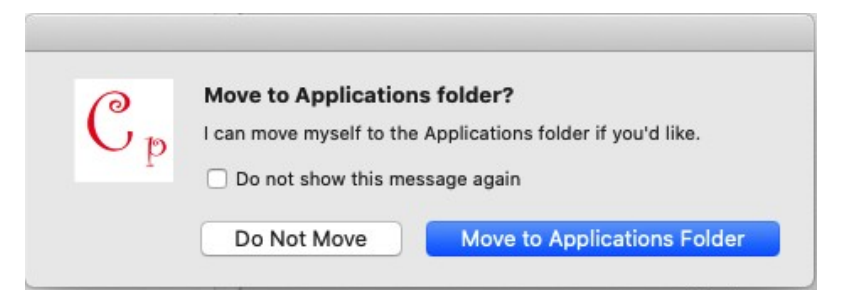

Click the default Move to Applications Folder button. After a few seconds the application start screen will appear. Note that authentication with credentials for an account with Admin credentials if the account used for the download is not of type Admin.

## Upgrades

If the application is being upgraded, it will already be present in the Applications folder and the Move to Applications folder screen will not be shown. If the application being upgraded is uninstalled by dragging it to the Bin before clicking on the icon shown in Figure 1, the screen will appear as if the application was being installed for the first time. Alternatively, the icon can be dragged into the Application folder where the option to replace the existing item should be selected.